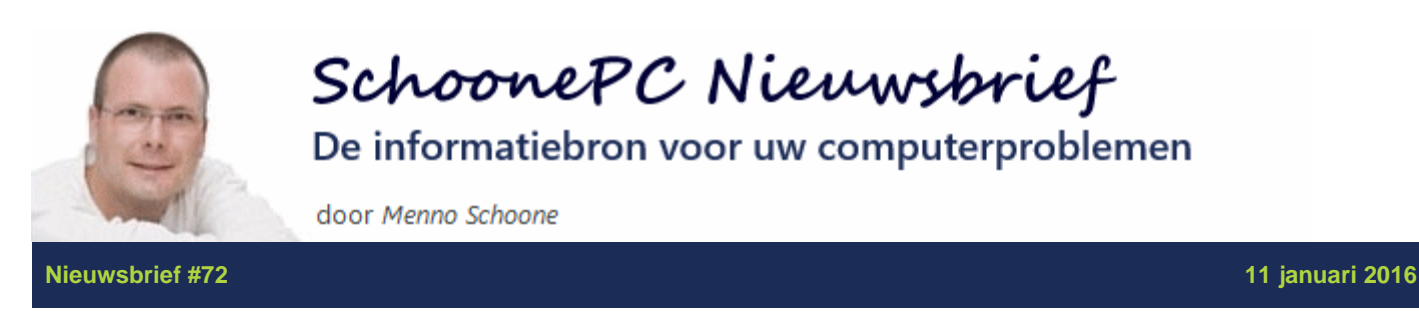

## Geachte nieuwsbrieflezer,

Voor de verandering begint deze nieuwsbrief met een persoonlijke introductie :-)

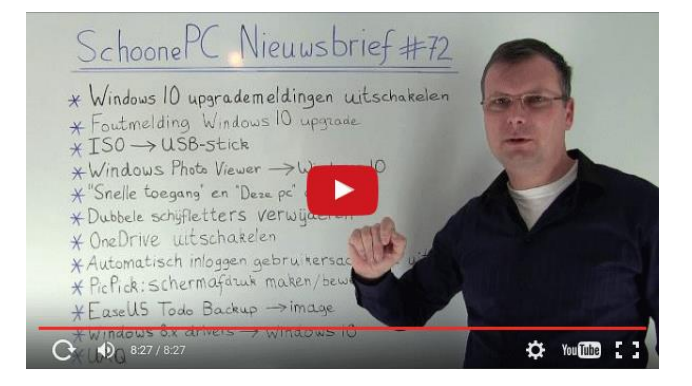

En, hoewel wat laat, wilde ik u het videoverslag van het maken, inpakken en verzenden van de eerste editie van de computerbijbel voor Windows 10 ook niet onthouden:

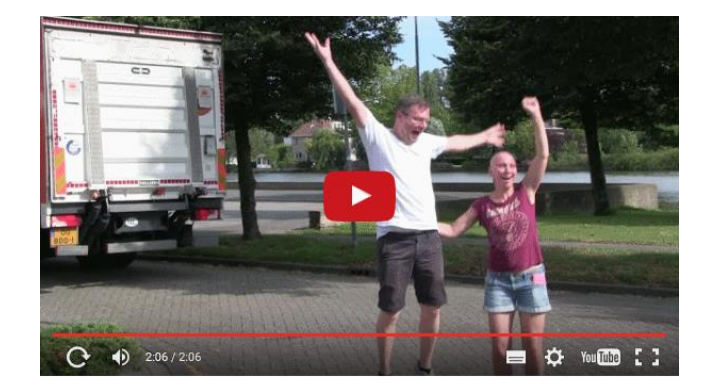

Met vriendelijke groet,

Menno Schoone

www.SchoonePC.nl

#### Volg mij via Facebook

Bezoek mijn Facebook-pagina en klik op de knop **Vind ik leuk** om mij via Facebook te volgen. U bent dan als eerste op de hoogte van interessante tips!

#### De onderwerpen in deze nieuwsbrief

Deze nieuwsbrief bevat de volgende onderwerpen:

- Windows 10 Upgrade-meldingen uitschakelen
- Windows 10 upgrademelding "De door het systeem gereserveerde partitie kan niet worden bijgewerkt"
- ISO op USB-stick zetten
- Schakel Windows Systeemherstel in!
- Windows Photo Viewer in ere herstellen
- Mappen verwijderen uit "Snelle toegang" en "Deze pc"
- Dubbele schijfletters verwijderen
- OneDrive uitschakelen
- Automatisch inloggen laatste gebruikersaccount uitschakelen
- PicPick: Zwitsers zakmes voor schermafdrukken
- Image maken met EaseUS Todo Backup
- Windows 8.x drivers gebruiken voor Windows 10

En uiteraard nog een paar interessante lezersvragen:

- Datum èn tijd in systeemvak
- Start opent niet meer
- Engelstalig opstartproces
- Aan-/uitknop ontbreekt in aanmeldscherm
- Meerdere links tegelijk openen
- Wachtwoord wordt niet geaccepteerd

# Heeft u ook wel eens de neiging de computer uit het raam te gooien?

Kent u het gevoel van irritatie of zelfs machteloosheid wanneer de computer niet doet wat u wilt? Weet dan dat u niet de enige bent, ik heb door de jaren heen al vele computerproblemen voorbij zien komen. De oplossingen voor de meest voorkomende problemen heb ik verwerkt in mijn 'Computerbijbel voor Windows 10' (deze veelbelovende titel is overigens door de lezers zelf aangedragen!). Ga dus aan de slag met mijn computerbijbel en word ook computerwijzer en -vaardiger!

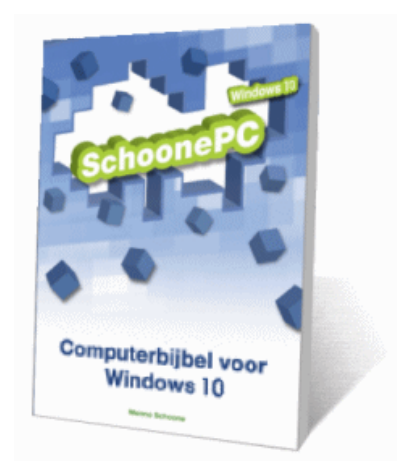

- Het boek dat uw computerleven verandert
- Makkelijk leesbaar en een hoge informatiedichtheid
- Geen verzendkosten en een 100 dagen retourgarantie
- Ruim 12.000 lezers gingen u voor en kochten de Windows 10-bijbel
- Zie www.schoonepc.nl/boek voor meer informatie

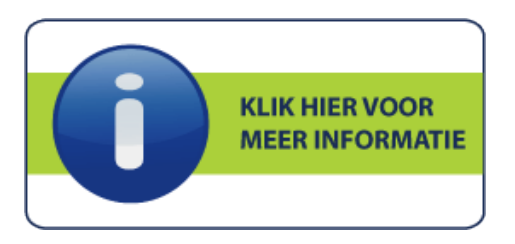

#### Wat lezers over de computerbijbel zeggen...

"Hartelijk dank voor uw Windows 10 bijbel. Ik dacht eerst: ruim 30 euro voor een handleiding? Ik heb ooit eens ruim 15 euro betaald voor een boekje met kleurenfoto's voor Windows 8.1, maar het werkte wel. Nu dus ruim 30 euro.

Wat krijg ik gisteren per post? Een bijbel van meer dan 400 pagina's! Daar ben ik dus wel even zoet mee! Als ik het boek uit heb, ben ik Windows 10-expert. Als u dan nog vragen hebt over Windows 10, bel me dan gerust."

Ton Komijn

"Ik vind dat u alles erg duidelijk omschrijft en meedeelt. Zo ook het bestelformulier voor de computerbijbel. Het invullen ervan en de mededelingen die daarna volgen zijn heel duidelijk omschreven. Je hoeft je niet af te vragen: "Wat bedoelt hij nou?" of "Hoe en waar moet nou dit gegeven ingevuld worden?". Ik ben van mening dat menig bedrijf een voorbeeld kan nemen aan uw duidelijkheid."

Hilly

(zie www.schoonepc.nl/boek voor meer reacties)

## Windows 10 Upgrade-meldingen uitschakelen

Er is veel kritiek op de manier waarop Microsoft de upgrade van Windows 7 en 8 naar Windows 10 afdwingt. De app **Windows 10 installeren** (ook bekend onder de naam **GWX**, oftewel Get Windows 10) toont regelmatig een opdringerige pop-up met de vraag te upgraden naar Windows 10. Ongeacht de beschikbare bandbreedte van de internetverbinding worden in de tussentijd maar liefst 6 Gb aan installatiebestanden gedownload (en opgeslagen in de map **C:\\$Windows.~BT**). Soms wordt de upgrade naar Windows 10 per ongeluk via Windows Update gestart, maar in de meeste gevallen wordt deze zonder medeweten van de gebruiker automatisch uitgevoerd.

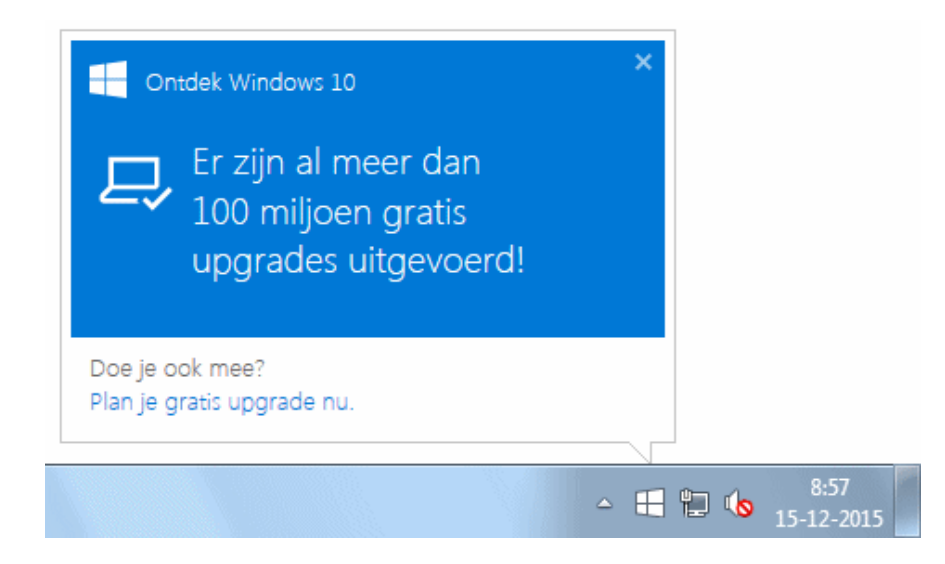

Kortom: Microsoft veroorzaakt heel wat ergernis bij gebruikers van Windows 7 en 8 die (nog) niet willen overstappen op Windows 10. Gelukkig is er wat aan te doen! Zo is de pop-up eenvoudig uit te schakelen met een dubbelklik op het GWX-icoontje in het systeemvak, open het menu (met de drie liggende streepjes), optie **Bevestiging weergeven**, link **Reservering annuleren**, knop **Aanmelding annuleren**, knop **Sluiten**. Hiermee wordt de opdringerige melding uitgeschakeld (het voorkomt dus nog niet dat Windows 10 per ongeluk via Windows Update wordt geïnstalleerd). Wilt u er zeker van zijn dat Windows 10 niet wordt geïnstalleerd, gebruik dan de tool **Win 10 when I want it** (zie onderstaande "Let op" voor downloadinformatie). Deze tool kan niet alleen het GWX-icoontje uit het systeemvak verwijderen maar maakt ook de 6 GB schijfruimte weer vrij. Tevens is er een optie die voorkomt dat persoonlijke informatie ongemerkt naar Microsoft wordt verzonden. Of deze tool ook toekomstige updates van de app **Windows 10 installeren** tegenhoudt, kan ik niet garanderen.

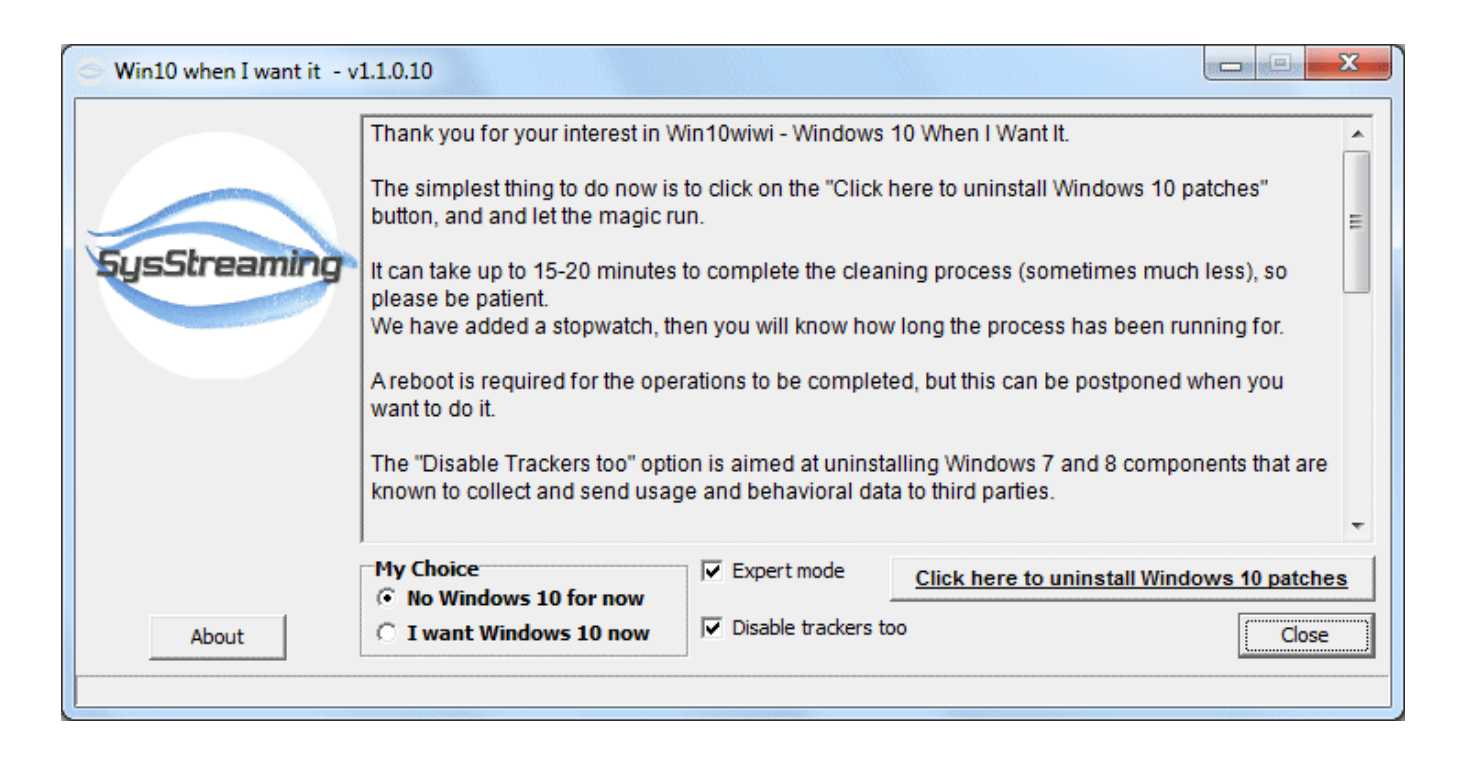

**LET OP:** De tool **Win 10 when I want it** wordt door menig e-mailscanner als onveilig beschouwd, wellicht omdat er zogenaamd 'ongewenste' systeemaanpassingen mee gemaakt kunnen worden. Ten onrechte, want deze software wordt door 51 van de 53 scanners van www.virustotal.com (een website voor het scannen van bestanden op virussen) als veilig bestempeld! Om te voorkomen dat deze nieuwsbrief door spamfilters wordt uitgefilterd, heb ik de downloadlocatie achterwege gelaten. De tool is echter eenvoudig zelf te vinden door te googlen naar **win10wiwi**, gebruik bij het downloaden bij voorkeur een onbelangrijk e-mailadres.

# Windows 10 upgrademelding "De door het systeem gereserveerde partitie kan niet worden bijgewerkt"

Is de voor het systeem gereserveerde partitie (met daarop de Windows Recovery Environment) kleiner dan 100 MB dan wordt tijdens het upgraden van Windows 7 of 8.1 naar Windows 10 de melding **Windows 10 kan niet worden uitgevoerd op deze PC** getoond met de mededeling **De door het systeem gereserveerde partitie kan niet worden bijgewerkt**.

## Kan Windows 10 niet installeren

· De door het systeem gereserveerde partitie kan niet worden bijgewerkt.

Het komt erop neer dat de upgrade pas kan worden uitgevoerd nadat de gereserveerde partitie is vergroot (bij voorkeur naar 200 MB). Dit kan echter pas nadat de eerstvolgende (naastgelegen) Windows-partitie aan de voorkant met ongeveer 100 MB is verkleind (in Schijfbeheer links van de betreffende partitie). De vrijgekomen ruimte kan vervolgens aan de achterkant van de gereserveerde partitie worden toegevoegd (in Schijfbeheer aan de rechter kant). Omdat voor het op deze wijze verkleinen van een partitie bestanden verplaatst moeten worden, kan deze procedure alleen worden uitgevoerd met alternatieve partitioneringssoftware zoals **EaseUS Partition Manager** of **MiniTool Partition Wizard**.

### **ISO op USB-stick zetten**

Voor problemen die zich alleen buiten Windows om laten oplossen, is het handig een opstartbare CD of DVD achter de hand te hebben. Het hiervoor gedownloade ISOimagebestand is doorgaans eenvoudig vanuit de Windows Verkenner op CD of DVD te branden (klik met rechts op het ISO-bestand, optie **Schijfkopiebestand branden**). Menig computer (of tablet) beschikt echter niet over een DVD-speler. Als alternatief kan dan een opstartbaar flashgeheugen zoals een USB-stick worden gemaakt door het gedownloade ISO-bestand met een tool als **ISO to USB** (download: www.isotousb.com) of **Rufus** (download: https://rufus.akeo.ie/?locale=nl\_NL) op een USB-stick te zetten.

| 🖋 Rufus 2.5.799                      | —         |         |
|--------------------------------------|-----------|---------|
| Apparaat                             |           | र्ड़≠   |
| ESD-USB (N:) [16GB]                  |           | ~       |
| Partitie-indeling en type computer   |           |         |
| MBR partitie-indeling voor BIOS of U | EFI-CSM   | ~       |
| Bestandssysteem                      |           |         |
| NTFS                                 |           | ~       |
| Clustergrootte                       |           |         |
| 4096 bytes (Standaard)               |           | ~       |
| Nieuw volume naam                    |           |         |
| WINDOWS 10 PRO                       |           |         |
| Formatteer Opties 🔽                  |           |         |
| Controleer op slechte blokken        | 1 Ronde   | $\sim$  |
| Snelformatteren                      |           |         |
| Creëer een opstartbare disk met      | ISO image | ~ 🥝     |
| Creëer uitgebreide label en icoor    | bestand   |         |
|                                      |           |         |
|                                      |           |         |
| GEREEL                               | )         |         |
| Over Log                             | Start     | Sluiten |
| Gebruikte image: Windows 10 Pro.iso  |           | #       |

**LET OP:** Om de computer van de USB-stick op te laten starten, moet soms eerst de opstartvolgorde in het BIOS/UEFI worden aangepast. Overigens kunnen niet alle computers opstarten vanaf USB!

#### **Schakel Windows Systeemherstel in!**

Windows Systeemherstel (ook wel systeembeveiliging genoemd) heeft zijn dienst inmiddels wel bewezen. Zijn er problemen met het systeem dan kan in een handomdraai worden teruggekeerd naar een eerder gemaakt systeemherstelpunt (en is het dus niet nodig om Windows opnieuw te installeren). Gezien het gemak dat Systeemherstel biedt, is het vreemd dat Microsoft ervoor heeft gekozen deze functie standaard uit te schakelen. Waarom is mij vooralsnog een raadsel, mijn advies is echter om Windows Systeemherstel weer in te schakelen. Dit gaat via het Win-X menu, configuratiescherm, onderdeel **Herstel**, optie **Systeemherstel configureren**, selecteer de Windows-partitie (C:), knop **Configureren** en selecteer de optie

**Systeembeveiliging inschakelen**. Maak vervolgens gelijk even een herstelpunt van de huidige situatie!

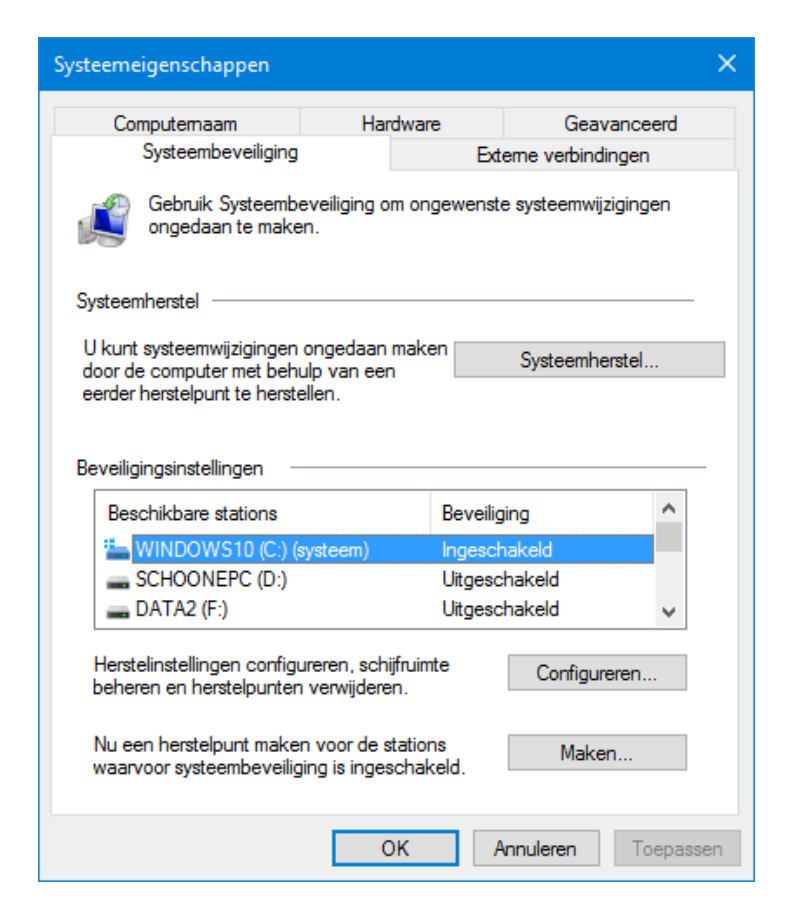

#### Windows Photo Viewer in ere herstellen

In Windows 10 is de app **Foto's** ingesteld als standaard fotoviewer. Hoewel dit een prima app is, verlangen velen terug naar de **Windows Photo Viewer** die we kennen van eerdere Windows-versies. Photo Viewer is in Windows 10 wel aanwezig, maar ontoegankelijk gemaakt. Met het volgende trucje is het programma weer te activeren: download het bestand www.schoonepc.nl/windows10/photoviewer.zip, pak het uit en voeg het registerbestand **photoviewer.reg** (middels een dubbelklik) toe aan het register. Het zip-bestand bevat tevens een registerbestand om de originele situatie te herstellen.

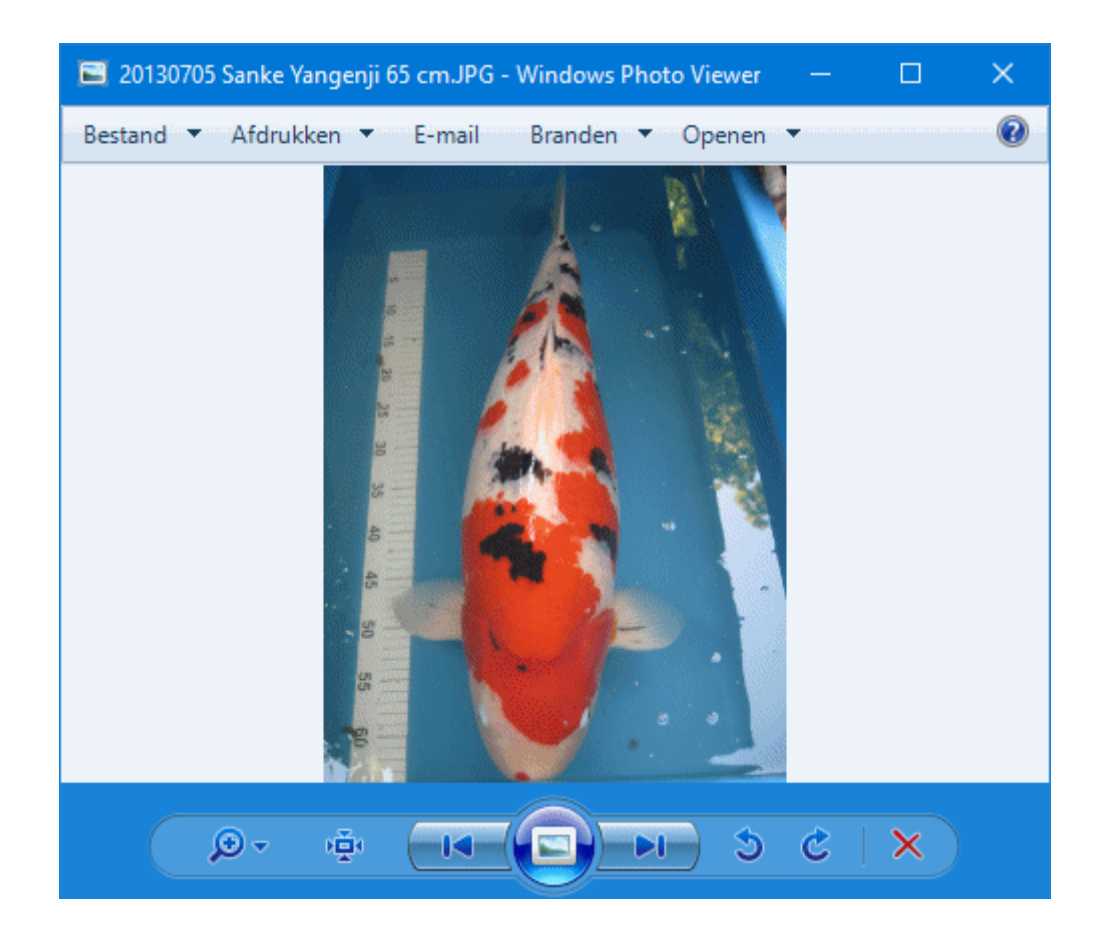

## Mappen verwijderen uit "Snelle toegang" en "Deze pc"

In de Windows Verkenner van Windows 10 worden de persoonlijke mappen Afbeeldingen, Bureaublad, Desktop, Documenten en Downloads volgens de standaard instellingen zowel onder Snelle toegang als onder Deze pc weergegeven (zie het navigatiedeelvenster links in de verkenner). Voor het mooie is dat wel een beetje teveel van het goede... Vermeldingen zijn desgewenst te verwijderen. Bij Snelle toegang gaat dat eenvoudig met een rechter muisklik op de te verwijderen map, optie

Van Snelle toegang losmaken.

Minder eenvoudig is dat bij **Deze pc**, hier is namelijk een registerwijziging nodig: verwijder met de registereditor alle registersleutels met de accolades ({....}) bij de registersleutel **HKLM\SOFTWARE\ Microsoft\Windows\ CurrentVersion\ Explorer\ MyComputer\NameSpace** (en bij de 64-bits versie tevens de registersleutel **HKLM\SOFTWARE\ Wow6432Node\Microsoft\Windows\ CurrentVersion\ Explorer\ MyComputer\NameSpace**). Maak eventueel eerst een back-up van de registersleutel **NameSpace** zodat deze instelling nog hersteld kan worden.

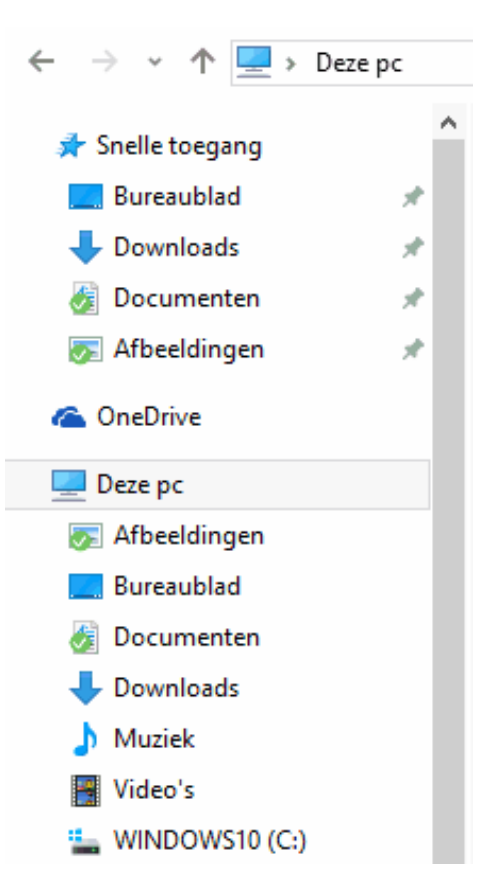

**TIP:** De vermeldingen zijn ook te verwijderen (en herstellen!) met de tool **This PC Tweaker** (download: http://winaero.com/comment.php?comment.news.213).

Met dank aan Wilfried

## Dubbele schijfletters verwijderen

Het komt regelmatig voor dat schijfletters van partities tweemaal in het navigatiedeelvenster van de Windows Verkenner worden vermeld: onder **Bureaublad** èn onder **Deze pc**. De vermeldingen onder **Bureaublad** zijn overbodig en kunnen eenvoudig worden verwijderd door met de registereditor de registersleutel **{F5FB2C77-0E2F-4A16-A381-3E560C68BC83}** te verwijderen uit de registersleutel **HKLM\SOFTWARE\Microsoft\ Windows\CurrentVersion\ Explorer\Desktop\NameSpace\ DelegateFolders**. Bij de 64-bits Windows-versie moet deze registersleutel tevens worden verwijderd uit de registersleutel **HKLM\SOFTWARE\WOW6432Node\ Microsoft\Windows\ CurrentVersion\ Explorer\Desktop\ NameSpace\DelegateFolders**.

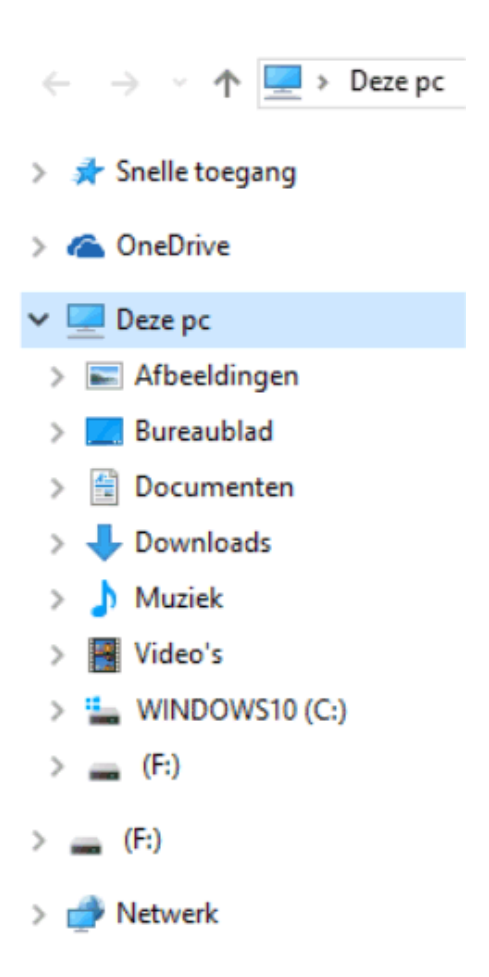

#### **OneDrive uitschakelen**

Is de automatische synchronisatie en de opdringerige aanwezigheid van OneDrive (in het systeemvak en de Windows Verkenner van Windows 10) ongewenst dan kan deze ook worden uitgeschakeld. Maak met de registereditor in de registersleutel **HKLM\Software\Policies\Microsoft\Windows** de registersleutel **OneDrive** aan, voeg de 32-bits DWORD-registerwaarde **DisableFileSyncNGSC** met de waarde **1** toe aan deze sleutel en herstart Windows. Het OneDrive-icoontje is nu verdwenen uit het systeemvak, OneDrive wordt niet meer als apart onderdeel in de Windows Verkenner getoond en de bestanden worden niet meer met de online opslag gesynchroniseerd. Door de toegevoegde registerwaarde te verwijderen, wordt OneDrive weer in ere hersteld.

## Automatisch inloggen laatste gebruikersaccount uitschakelen

Volgens de standaard instellingen wordt bij het opstarten van Windows automatisch op het laatst gebruikte account ingelogd. Dit is nogal onhandig wanneer de computer voor meerdere accounts wordt gebruikt: na het opstarten van Windows moet dan eerst worden uitgelogd voordat een ander account kan worden opgestart. Dit probleem zou op te lossen moeten zijn door met de registereditor in de registersleutel

#### HKLM\SOFTWARE\Microsoft\ Windows\CurrentVersion\

Authentication\LogonUI\UserSwitch de registerwaarde Enabled van 0 te wijzigen in
1. Deze wijziging wordt echter bij elke herstart van Windows 10 weer ongedaan gemaakt.

Tot Microsoft met een oplossing komt, is dit euvel met de volgende workaround toch nog op te lossen: klik met rechts op genoemde registersleutel **UserSwitch**, optie **Machtigingen**, knop **Geavanceerd**. Klik eerst op de knop **Overname uitschakelen** en kies **Converteer de overgenomen machtigingen voor dit object in expliciete machtigingen**. Klik vervolgens op de link **Wijzigen** (bovenin het venster), ga naar het tekstvenster **Geef de namen van de objecten op**, typ de naam **Administrators** in, knop **Namen controleren**, knop **OK**. Activeer vervolgens de optie **Eigenaar van onderliggende containers en objecten vervangen** (bovenin het scherm) en bevestig met de knop **Toepassen**. Tot slot moeten de machtigingen van **SYSTEM** worden ingeperkt: selecteer **SYSTEM**, knop **Bewerken**, wijzig **Type** in **Weigeren**, klik op de link **Geavanceerde machtigingen weergeven** en deactiveer alle opties met de knop **Alles wissen**. Activeer vervolgens weer de optie **Waarde instellen**, bevestig de wijzigingen (tweemaal de knop **OK**) en ga akkoord met de Windows-beveiligingswaarschuwing (knop **Ja**).

| Geavanceerde                                         | beveiligingsinstellingen voor UserSwitch                                                                      |                    |                       | – 🗆 X                       |
|------------------------------------------------------|----------------------------------------------------------------------------------------------------|--------------------|-----------------------|-----------------------------|
| Eigenaar:                                            | Administrators (DESKTOP-IVBI1E2\Administrat                                                                   | :ors) Wijzigen     |                       |                             |
| Machtigingen Controleren Effectieve toegang          |                                                                                                    |                    |                       |                             |
| Dubbelklik op e<br>vermelding en l<br>Machtigingsver | en machtigingsvermelding voor extra informatie. Al<br>klikt u op Bewerken (indien beschikbaar).<br>meldingen: | s u een machtiging | svermelding wilt wijz | igen, selecteert u de       |
| Туре                                                 | Principal                                                                                                    | Toegang            | Overgenomen van       | Van toepassing op           |
| St. Weigeren                                         | SYSTEM                                                                                                    | Waarde instellen   | Geen                  | Deze sleutel en subsleutels |
| 8 Toestaan                                           | Geverifieerde gebruikers                                                                                      | Speciaal           | Geen                  | Deze sleutel en subsleutels |
| 🎎 Toestaan                                           | Gebruikers (DESKTOP-IVBI1E2\Gebruikers)                                                                       | Lezen              | Geen                  | Deze sleutel en subsleutels |
| 🎎 Toestaan                                           | Administrators (DESKTOP-IVBI1E2\Administrato                                                                  | Volledig beheer    | Geen                  | Deze sleutel en subsleutels |
| 🎎 Toestaan                                           | MAKER EIGENAAR                                                                                                | Volledig beheer    | Geen                  | Alleen subsleutels          |
| 💼 Toestaan                                           | Alle toepassingspakketten                                                                                     | Lezen              | Geen                  | Deze sleutel en subsleutels |
| Toevoegen<br>Overname ir                             | Verwijderen Weergeven                                                                                         |                    |                       |                             |
| Alle machtig                                         | ingsvermeldingen op onderliggende objecten verva                                                              | ngen door overnee  | mbare machtigingsvo   | ermeldingen van dit object  |
|                                                      |                                                                                                    | [                  | OK A                  | Annuleren Toepassen         |

Met dank aan Wim Liefrink

#### PicPick: Zwitsers zakmes voor schermafdrukken

De tool **PicPick** (download: www.ngwin.com/picpick) is een interessant hulpmiddel voor grafische ontwerpers en webdesigners. Deze tool heeft veel meer functies dan **Paint**, de standaard in Windows aanwezige tool voor het bewerken van afbeeldingen. Omdat PicPick vanuit het systeemvak actief is, kan het in een handomdraai een schermafdruk maken. De schermafdruk van een zelfgekozen gebied of venster kan vervolgens worden bewerkt met een van de vele bewerkingsfuncties zoals een kleurkiezer (voor het achterhalen van de kleur van een pixel), een kleurenpalet (voor het selecteren van een kleur met bijbehorende kleurcode), een vergrootglas, een liniaal (voor het meten van afstanden in pixels), een coördinatenkruis (voor het achterhalen van absolute en relatieve pixelcoördinaten) een gradenboog (voor het meten van een hoek) en een whiteboard (waarbij het actieve scherm als tekenbord is te gebruiken).

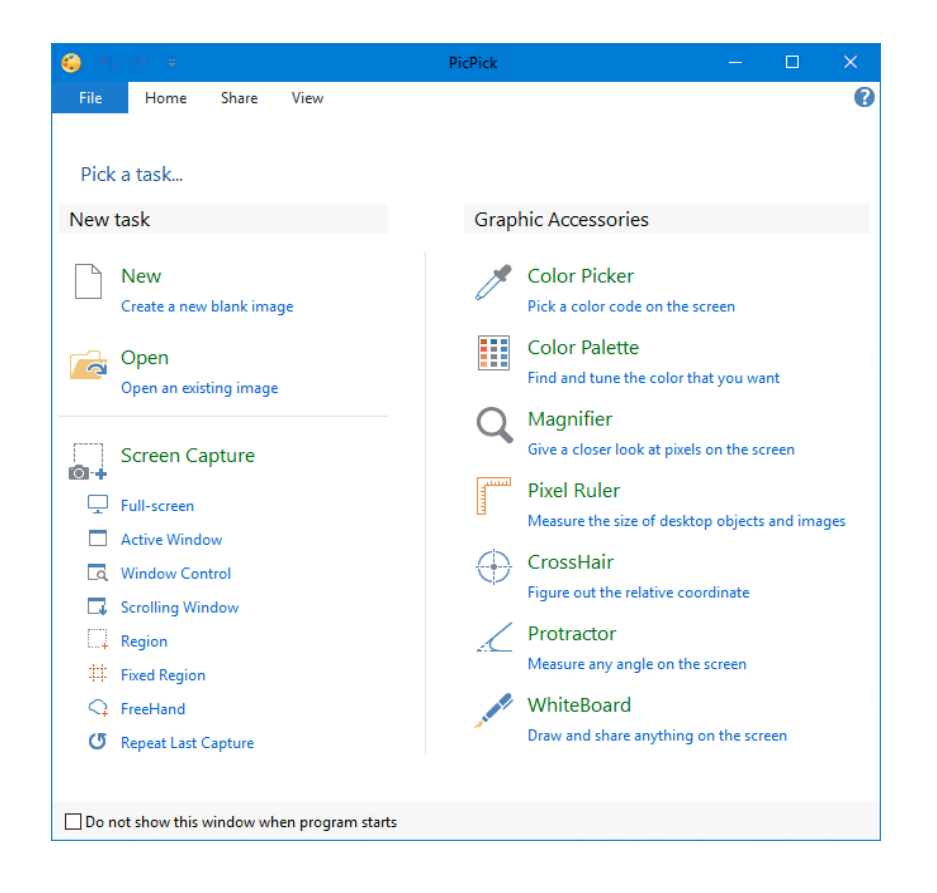

Met dank aan Hildebrand van der Spa

#### Image maken met EaseUS Todo Backup

De functie Windows Back-up blijkt niet op elke computer naar behoren te werken. Gelukkig kan een back-up van Windows ook met alternatieve imagesoftware worden gemaakt, een van de betere gratis imagingtools is **EaseUS Todo Backup** (download: www.todo-backup.com). EaseUS maakt een back-up van de gehele schijf, partities (knop **Disk/Partition Backup**), het Windows besturingssysteem (knop **System Backup**) of zelfs op bestandsniveau (met de knoppen **File Backup** en **Smart Backup**). De images kunnen op een willekeurige locatie worden opgeslagen (in geval van een backup op bestandsniveau kan de back-up ook online worden opgeslagen naar OneDrive, Dropbox of Google Drive). De image kan ook met een op Windows of Linux gebaseerde opstartbare herstel-DVD of USB-stick worden teruggezet, handig in geval Windows niet meer wil opstarten! Het is uiteraard verstandig om deze herstelschijf alvast aan te maken (via de knop **Tools**, optie **Create Emergency Disk**), indien nodig kan hij echter ook op een andere Windows-computer worden aangemaakt.

| Disk/Partition File Backup System Backup Smart Backup                                                                | Clone       | Logs     | Tool              |
|----------------------------------------------------------------------------------------------------|-------------|----------|-------------------|
|                                                                                                    | Q Browse to | Recover  | ≣ Sort by         |
| System Backup<br>Location:  D:\EasyUS_ToDo_Backups\System Backup<br>Task completed                                   | Recovery    | Backup • | Advanced          |
| System Backup 2015-10-11 22-11<br>Location:                                                                          | Recovery    | Backup • | - co-<br>Advanced |
| System Backup 2015-09-26 22-24<br>Location:  D:\EasyUS_ToDo_Backups\System Backup 2015-09-26 22-24<br>Task completed | Recovery    | Backup • | Advanced          |

**TIP:** Met de knop **Clone** kan de gehele schijf (inclusief het besturingssysteem) worden overgezet naar een nieuwe schijf, ideaal voor het overzetten van Windows naar een SSD-schijf. Maak eventueel gelijktijdig gebruik van de optie om het bestandssysteem van een SSD-schijf te optimaliseren.

#### Windows 8.x drivers gebruiken voor Windows 10

Omdat ik weet dat meer lezers problemen hebben met hardware die onder Windows 10 niet meer aan de praat te krijgen is, volgt hieronder nog een compliment van Jan Bergmans met een interessante en leerzame boodschap:

"Na een tip op de website van SchoonePC heb ik na een hoop ellende en onduidelijkheid toch mijn Canon IP2600 onder Windows 10 aan de praat gekregen. Het 'geheim' is gewoon de officiële drivers voor Windows 8 te downloaden en het werkt! Jammer dat de berichten van Canon dit tegenspreken. Ook jammer dat ik dit niet eerder heb geprobeerd. Bovendien zie je door de bomen het bos niet meer als je je laat leiden door schimmige, 'gratis' internetaanbieders van drivers. Menno Schoone, bedankt!"

Kortom: zijn er (nog) geen drivers voor Windows 10 beschikbaar, probeer dan de drivers voor Windows 8.1 eens.

## LEZERSVRAGEN

In deze rubriek leest u over specifieke computerproblemen van lezers. De pagina www.schoonepc.nl/vragen.html bevat een overzicht van eerder gepubliceerde lezersvragen.

#### Datum èn tijd in systeemvak

Leo Appels vraagt: "Mijn probleem waarvoor ik nergens een oplossing vind: op een laptop zie je bij de klokweergave veelal ook de datum, op een desktop enkel het uur. Kan ik op een desktop ook die dagweergave instellen?"

**Antwoord:** Naar ik vermoed worden de pictogrammen op de taakbalk bij u verkleind weergegeven zodat er meer op de taakbalk geplaatst kunnen worden. Dit heeft echter tot gevolg dat de taakbalk minder hoog wordt weergegeven waardoor er geen ruimte meer is voor de datum. Door de pictogrammen op de normale grootte weer te geven, wordt de taakbalkhoogte vergroot waardoor er weer ruimte komt voor de datum. Klik hiervoor met rechts op de taakbalk, optie **Eigenschappen**, tabblad **Taakbalk** en deactiveer de optie **Kleine taakbalkknoppen gebruiken**. Het gaat hier dus om een instelling en niet zo zeer om een specifiek probleem voor desktopcomputers.

| 🖳 Eigenschappen van taakbalk en Startmenu 💦 🗧   |                              | ×                                |    |           |        |
|-------------------------------------------------|------------------------------|----------------------------------|----|-----------|--------|
| Taakbalk                                        | Navigatie                    | Werkbalken                       |    |           |        |
| ⊡ Taaki                                         | balk vergren<br>balk automa  | idelen<br>tisch verberge         | 'n |           |        |
| Locatie v                                       | e taakbalkkn<br>/an taakbalk | oppen gebruik<br>: op het schern | n: | Onderaan  | $\sim$ |
| Taakbalkknoppen: Combineren, labels verbergen 🗸 |                              | $\sim$                           |    |           |        |
| Systeem                                         | vak:                         |                                  |    | Aanpassen |        |

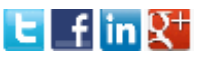

#### Start opent niet meer

Ad Romme vraagt: "Na het klikken op de startknop opent Start niet meer. Is daar een oplossing voor?"

Antwoord: Opent Start niet meer dan is dat alleen op te lossen met ingewikkelde commando's. Start hiervoor via het Win-X menu de **Opdrachtprompt (administrator)** en geef het commando **SFC /scannow**. Blijkt dit het probleem niet op te lossen, geef dan het commando **Dism /Online /Cleanup-Image /RestoreHealth**. Mocht de startknop ook hiermee niet tot leven komen, geef dan achtereenvolgens het commando **POWERSHELL** (voor het activeren van de PowerShell) gevolgd door **Get-**AppXPackage -AllUsers | Foreach {Add-AppxPackage -DisableDevelopmentMode –Register "\$(\$\_.InstallLocation)\AppXManifest.xml"}.

deze lezersvraag is terug te vinden op de website 🛛 🕒 🖬 🕅

#### **Engelstalig opstartproces**

Leo van den Bulck vraagt: "Na het overzetten van de Windows-installatie van mijn harde schijf naar een SSD-schijf van Samsung met het bijgeleverde programma Data Migration krijg ik niet de Nederlandstalige "Windows starten" maar "Starting Windows" te zien. Ook de opstartmogelijkheden zijn in het Engels. Kan dit worden hersteld zodat het weer (net al de rest) in het Nederlands is?" Antwoord: In dit geval is in de bootmanager de taal incorrect ingesteld waardoor het aanmeldscherm (en wellicht ook de toetsenbordindeling) Engelstalig is. Activeer via het configuratiescherm, onderdeel Land/regio, tabblad Beheer, knop Instellingen kopiëren de optie Aanmeldingsscherm en systeemaccounts en rond af met de knop OK. De voor het gebruikersaccount ingestelde weergavetaal en toetsenbordindeling zijn hierna ook op het aanmeldscherm van toepassing. Activeer eventueel ook de optie Nieuwe gebruikersaccounts zodat deze instellingen ook van toepassing zal zijn op nieuw aan te maken gebruikersaccounts.

| 🧬 Instellingen voo                                   | or aanmeldingsscherm en nieuwe gebruikersaccounts 💦 🗙                                              |  |  |
|------------------------------------------------------|----------------------------------------------------------------------------------------------------|--|--|
| Hieronder worden<br>aanmeldingsscher<br>weergegeven. | de instellingen voor de huidige gebruiker, het<br>m (systeemaccounts) en nieuwe gebruikersaccounts |  |  |
| Huidige gebruik                                      | cer                                                                                                |  |  |
| Weergavetaal:                                        | Nederlands                                                                                         |  |  |
| Invoertaal:                                          | Nederlands (Nederland) - Verenigde Staten (internationaal)                                         |  |  |
| Notatie:                                             | Nederlands (Nederland)                                                                             |  |  |
| Locatie:                                             | Nederland                                                                                          |  |  |
| Aanmeldingssc                                        | herm                                                                                               |  |  |
| Weergavetaal:                                        | Nederlands                                                                                         |  |  |
| Invoertaal:                                          | Nederlands (Nederland) - Verenigde Staten (internationaal)                                         |  |  |
| Notatie:                                             | Nederlands (Nederland)                                                                             |  |  |
| Locatie:                                             | Nederland                                                                                          |  |  |
| Nieuwe gebruik                                       | ersaccounts                                                                                        |  |  |
| Weergavetaal:                                        | Nederlands                                                                                         |  |  |
| Invoertaal:                                          | Nederlands (Nederland) - Verenigde Staten (internationaal)                                         |  |  |
| Notatie:                                             | Nederlands (Nederland)                                                                             |  |  |
| Locatie:                                             | Nederland                                                                                          |  |  |
| <                                                    | >                                                                                                  |  |  |
| De huidige instellin                                 | ngen kopiëren naar:<br>jsscherm en systeemaccounts<br>ruikersaccounts                              |  |  |
|                                                      | OK Annuleren                                                                                       |  |  |

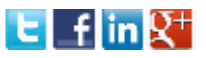

## Aan-/uitknop ontbreekt in aanmeldscherm

Jan den Boogert vraagt: "Na de upgrade naar Windows 10 wordt de uitknop rechtsonder in het aanmeldscherm niet meer getoond. Hoe kan ik de computer configureren zodat deze knop weer in het aanmeldscherm staat?"

**Antwoord:** De aan-/uitknop rechtsonder in het aanmeldscherm wordt hersteld door met de registereditor in de registersleutel

HKLM\SOFTWARE\Microsoft\Windows\CurrentVersion\Policies\System de registerwaarde shutdownwithoutlogon te wijzigen in de waarde 1.

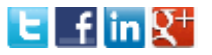

#### Meerdere links tegelijk openen

Ad Hurkx vraagt: "Kan je meerdere internetkoppelingen op een website selecteren en tegelijk openen?"

**Antwoord:** Dat kan helaas niet. Die links zijn wel snel te openen door de **CTRL**-toets ingedrukt te houden en ze tegelijkertijd achter elkaar aan te klikken. Terwijl de basispagina open blijft staan, openen de pagina's van de aangeklikte links op de achtergrond elk in hun eigen tabblad. Voor zover mij bekend werkt dit in vrijwel elke browser.

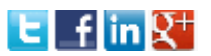

#### Wachtwoord wordt niet geaccepteerd

Roger Billiet vraagt: "Ondanks dat het wachtwoord juist is, weigert Windows 10 op te starten. Ik ben dan telkens verplicht om Windows 10 af te sluiten en opnieuw op te starten. Bij deze nieuwe start opent Windows 10 wel normaal. Kunt u misschien zeggen hoe ik dit euvel kan oplossen?"

Antwoord: Blijkbaar is er een probleem met het versneld opstarten van Windows, het is daarom verstandig deze optie uit te zetten. Ga naar Instellingen, onderdeel Systeem, sub Energiebeheer en slaapstand, link Extra energie-instellingen (tevens te openen via het configuratiescherm, onderdeel Energiebeheer), taak Het gedrag van de aan/uit-knoppen bepalen, activeer de link Instellingen wijzigen die momenteel niet beschikbaar zijn en deactiveer tot slot de optie Snel opstarten inschakelen (aanbevolen).

Instellingen voor afsluiten
 Snel opstarten inschakelen (aanbevolen)
 Hiermee kunt u de pc sneller opstarten nadat u deze hebt afgesloten. Deze instelling heeft geen invloed op het gedrag van de computer bij het opnieuw opstarten. Meer informatie
 Slaapstand
 Weergeven in menu menu met opties voor Aan/Uit.
 Sluimerstand

- Weergeven in menu menu met opties voor Aan/Uit.
- ✓ Vergrendelen Weergeven in menu voor de accountafbeelding.

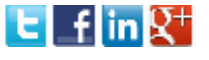

## Een greep uit de vele reacties van gebruikers van de computerbijbel

"Mijn eigen ervaring is dat jouw boeken zeer instructief en duidelijk zijn geschreven en ik kan die ook warm aanbevelen aan mensen die zelfs (nog)geen computer hebben." "Ik wil je bij deze een complement maken voor jouw geweldige Pc boeken, waar ik al vanaf 2008 met veel plezier gebruik van maak."

"Als ervaren PC-gebruiker was ik zeer verrast vanwege de volledigheid, en heb dan ook nergens tevergeefs naar gezocht."

"Beste Menno, ik zou dolgraag weer zo'n mooi boek van je willen kopen. Ik heb uit de vorige veel van je tips kunnen benutten."

"Ik vind dat u het heel mooi uitlegt, zeker als je al wat ouder bent."

"Ik maak met veel plezier en bewondering gebruik van uw pas gekochte Windows 8 boek."

"Nog steeds geniet ik met volle teugen van al je ervaringen die je in boekvorm giet." "Fantastisch nog maar net betaald en de eboeken waren al beschikbaar. Des te meer ik lees, des te meer ik zie dat ik er steeds naast zat. "

"Ik geniet nog dagelijks van uw boek voor Windows 7. Ik gebruik het ook als inspiratiebron voor mijn collega's op mijn school, waar ik o.a. als ICT-coördinator werkzaam ben."

"Ik ben er zeer tevreden mee: beter inzicht, sneller opsporen en oplossen van problemen!"

"Ik geef je bij deze mijn complimenten voor de uitstekende informatieve kwaliteit."

"Ik heb uw boek ook gekocht en het bevalt me prima." "Proficiat met het duidelijke boek. Het is een leerrijk boek waardoor PC's ook voor de gewone mens 'begrijpbaar' worden. Ik heb al veel nuttige tips toegepast."

"Uw boek ziet er fantastisch uit, er staat heel veel in en daar ben ik nog lang niet klaar mee."

"Ik heb groot respect voor de manier waarop je jouw deskundigheid op het gebied van Windows in je boeken vastlegt!" "Ik was al lang op zoek naar een boek waar ik wel mee verder kan. Geheel onverwacht is jouw zeer waardevolle Computerbijbel nu mijn eigendom."

"Het boek is prima van opzet en inhoud. Het geld meer dan waard!"

"Met recht een computerbijbel te noemen. Binnen korte tijd ben ik zeer goed wegwijs in Windows 10. Scheelt een hele hoop tijd om alles zelf uit te zoeken."

#### Zie www.schoonepc.nl/boek voor meer informatie over het boek

#### Deze nieuwsbrief wordt u gratis toegezonden

Deze nieuwsbrief wordt gratis toegezonden, het kost echter erg veel tijd om de kwaliteit op een hoog niveau te houden. Daarom zou ik het zeer waarderen als u zich inschrijft op mijn boek. U krijgt daarmee voor een klein bedrag een computerbijbel met waardevolle informatie toegezonden.

#### Een nieuwsbrief gemist?

De laatste 5 nieuwsbrieven zijn nog via de website op te vragen.

#### **Nieuw project**

Wilt u op de hoogte blijven van de ontwikkelingen rondom mijn nieuwe project? Schrijf dan via de website www.MennoSchoone.nl in op mijn berichtgeving.

#### Mijn overige websites

www.OptimizingPC.com (de Engelse vertaling van SchoonePC) www.InZakenGaan.nl (informatie voor de startende ondernemer) www.Uitvaartinfotheek.nl (alles over de uitvaart, samenwerkingsverband)

www.SchoonePC.nl | Aanmelden nieuwsbrief | Computerbijbel

© 2001-2016 - SchoonePC - Rotterdam - The Netherlands